設定

## ·<u>@</u>·提示 BenQ建議使用滑鼠以加快設定速度。如果您使用遙控器控制,請使用下列按鈕:

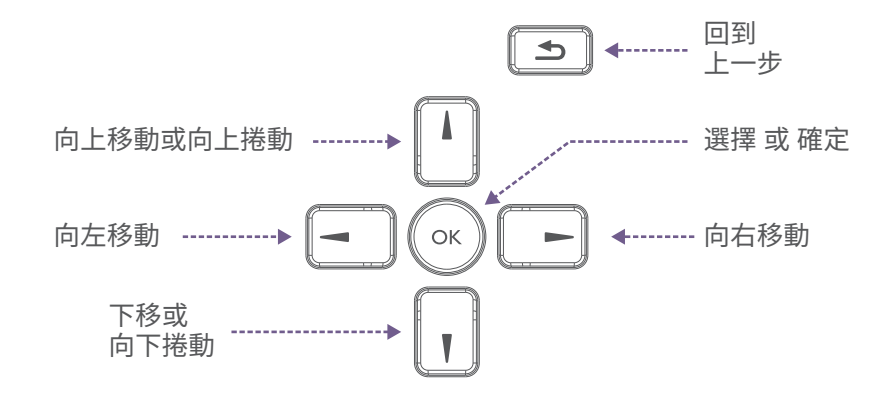

- 1. 開啟BenO看板電源。
- 2. 在 Hi there 頁面中,選擇一種語言,然後按開始。 兩次來選擇語言或開始。 ◎ 提示:您在此畫面的選擇不會反白。按下 ▲ 或
- 3. 在 Connect to Wi-Fi 頁面上, 按離線設定, 然後按繼續。
- 4. 在日期和時間頁面中,設定日期和時間,然後按下一步。
- 5. 在複製應用程式和資料頁面中,按不要複製,然後按跳過。
- 6. 在 Google 服務頁面中,檢視權限,然後按接受。
- 7. 在「設定 PIN 碼」頁面上,按下跳過,然後按無論如何都要跳過。
- 8. 在「使用者授權合約」(End-User License Agreement, EULA) 頁面中,閱讀並 接受合約,然後按「下一步」。

掃描 QR 代碼以獲取 其他語言的設定指示

9. 在 Privacy Policy (隱私權政策) 頁面上, 閱讀並同意條款, 然後按下一步 10. 在 BenO 服務頁面, 切換啟用 BenO 服務, 然後按下一步。

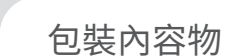

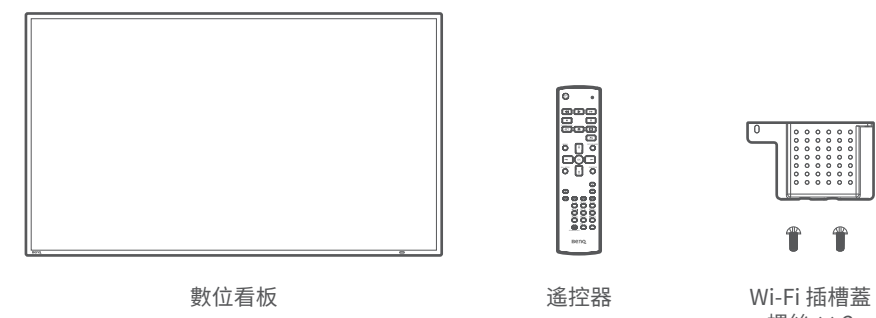

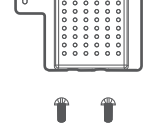

螺絲 × 2

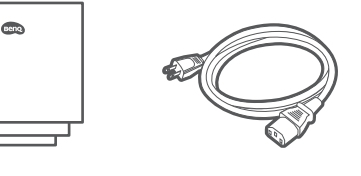

電源線\*

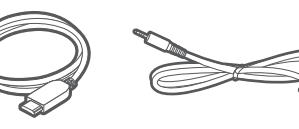

標識 文件

PN: 4J.S3K01.001

90101-3939

HDMI 連接線 RS-232 連接線

\*電源線類型取決於您所在的地區。

支援

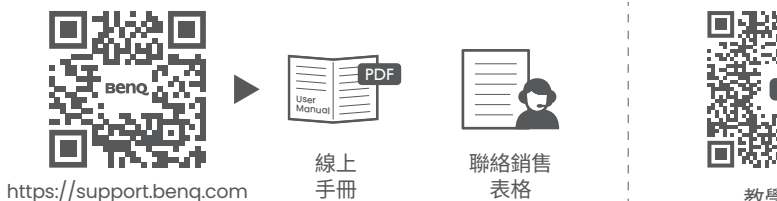

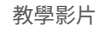

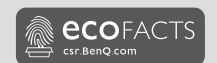

© 2024 明基電通股份有限公司。 保留所有權利。保留修改權利。

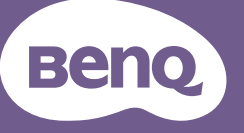

## 數位電子看板 快速入門指南

數位電子看板 SL4304, SL5504, SL6504, SL7504, SL8604, SH5504, SH6504, SH7504

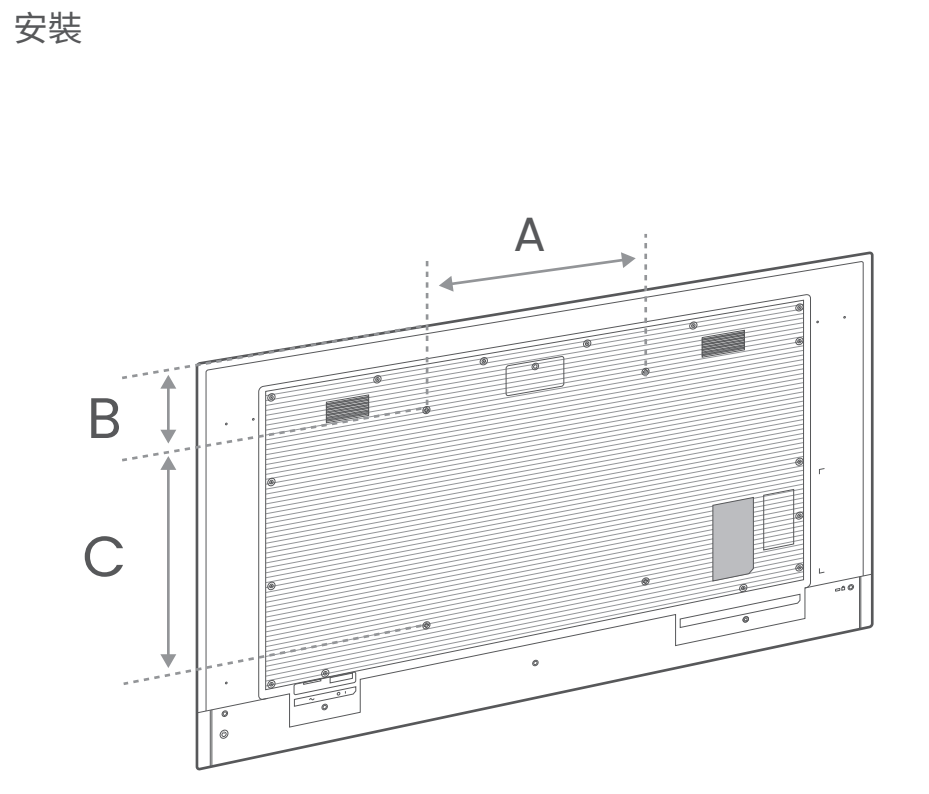

|          | 43″      | 55″    | 65″      | 75″    | 86″    |
|----------|----------|--------|----------|--------|--------|
| Α        | 200 mm   | 400 mm | 400 mm   | 600 mm | 600 mm |
| В        | 188.7 mm | 154 mm | 230.4 mm | 279 mm | 352 mm |
| С        | 200 mm   | 400 mm | 400 mm   | 400 mm | 600 mm |
| 螺絲<br>尺寸 | M6 × 12L |        | M8 × 16L |        |        |

壁掛架不包括在內,必須另外購買。

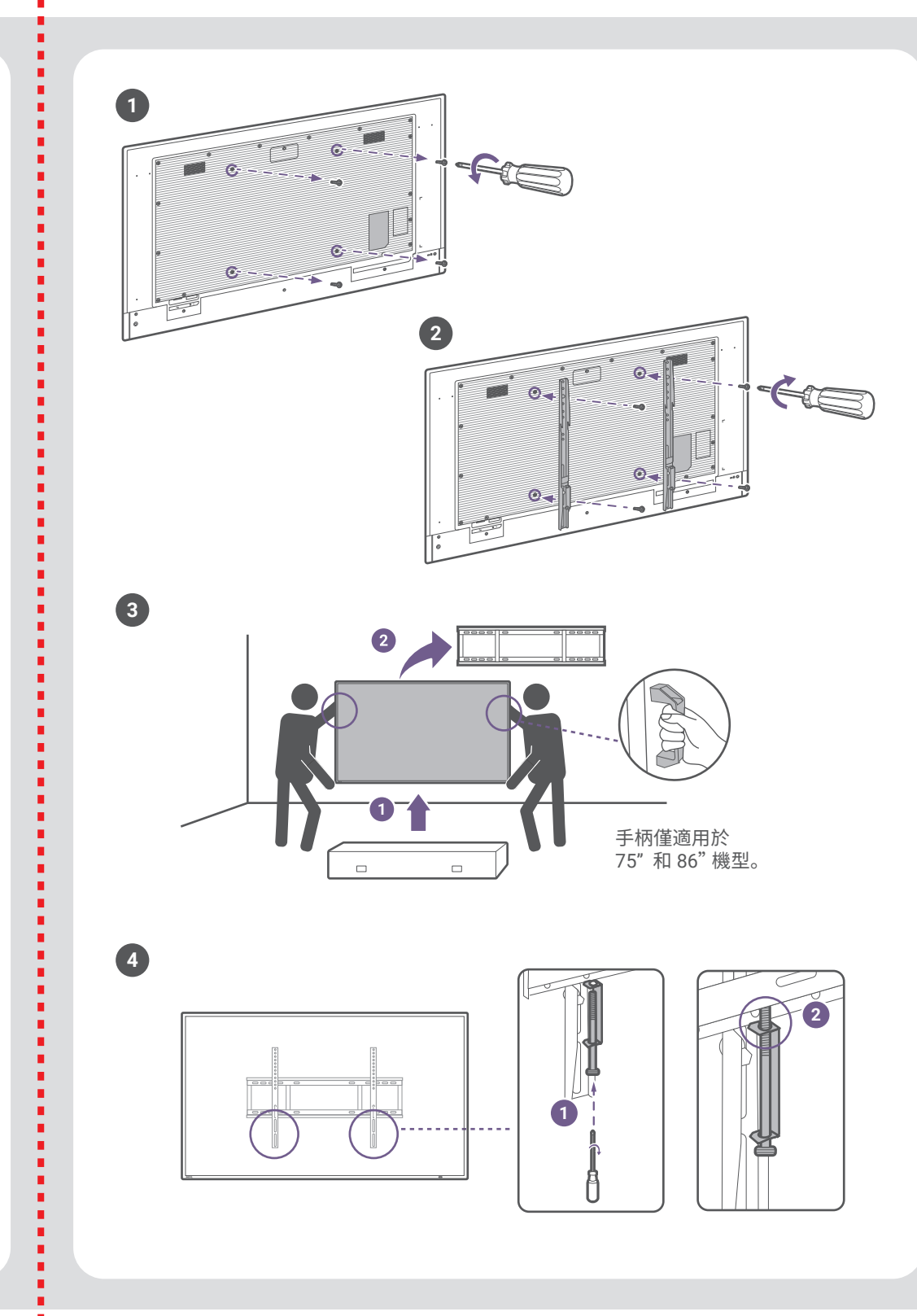

ł

. 

ł

.

ł

.

.

ł

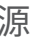

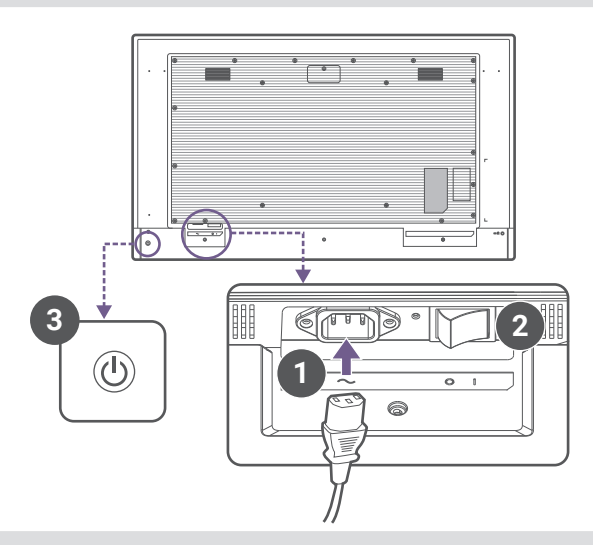

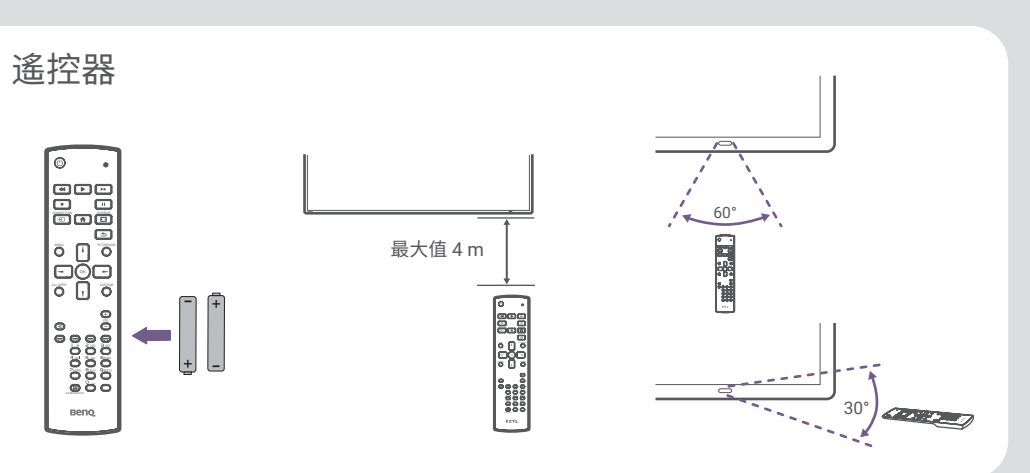

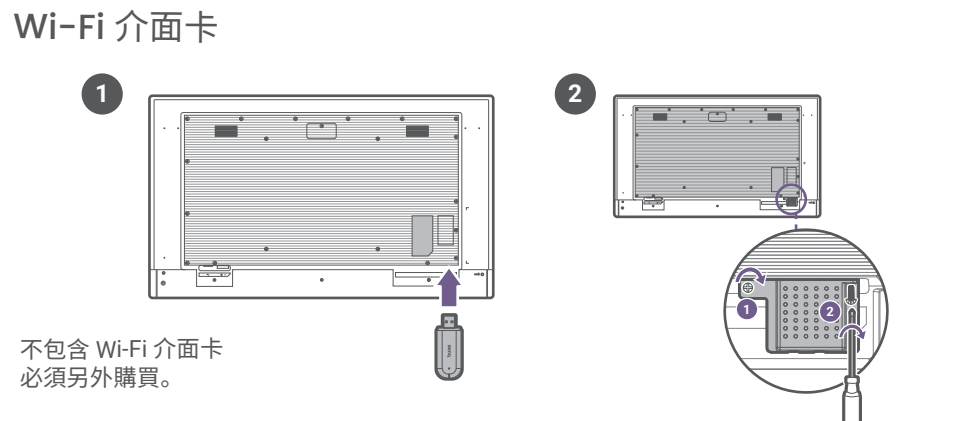